## DV-7G インストール手順

この資料は、DV-7GをWindows7パソコンにインストールする手順を記載しています。

ご注意:インストールには時間がかかります。インストール中にシャットダウンはしないでください。

- 1. インストールディスクをパソコンに挿入します。
- 2. 表示された「自動再生」画面の「ALL.exe の実行」を左クリックします。

| ⇒ 自動再生 ×                                |
|-----------------------------------------|
| DVD RW ドライブ (D:) V_CANVAS_J_DISK1       |
| □ ソフトウェアとゲーム に対しては常に次の動作を行う:            |
| メディアからのプロダラムのインストール/実行                  |
| ALL.exe の実行<br>Roland Corporation により発行 |
| 主張のオブション                                |
| フォルダーを開いてファイルを表示<br>-エクスプローラー使用         |
| コントロール パネルで自動再生の詳細を表示します                |

※「ユーザーアカウント制御」画面が表示されますので、「はい」をクリックしてください。

※「自動再生」ダイアログが開かない場合は、「スタートメニュー」の「コンピューター」をクリックし てエクスプローラーを開き、CDを挿入したドライブをダブルクリックします。

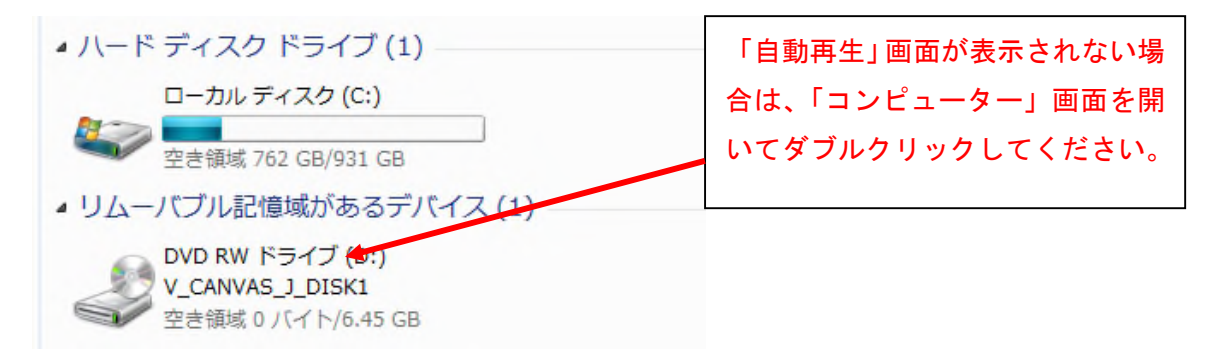

3. デスクトップに DV-7G のインストール画面が表示されます。インストール画面の「 EC-1 ドライ バー 」を左クリックします。「 EC-1 Driver Setup 」画面が開きます。

| VideoCanvas DV-7Gにようこそ                                                                                   |  |  |
|----------------------------------------------------------------------------------------------------|--|--|
| 「EC-1ドライバー」と「ソフトウェア」のボタンを順に<br>押して VideoCanvas DV-7Gのインストールを行い<br>最後に「閉じる」を押してください                       |  |  |
| EC-1ドライバー                                                                                                |  |  |
| ソフトウェア                                                                                                   |  |  |
| モジュール 1/6<br>モジュール 2/6<br>モジュール 3/6<br>モジュール 4/6<br>モジュール 5/6<br>モジュール 6/6<br>DV-7G プログラム<br>DV-7G コンテンツ |  |  |
| 同じる                                                                                                    |  |  |

4. 「 EC-1 Driver Setup 」画面の「 次へ 」を左クリックします。

| EC-1 Driver Setup |                                |  |
|-------------------|--------------------------------|--|
|                   |                                |  |
|                   | EC-1 Driver Ver.1.0.1          |  |
|                   | BC-1 Driverをコンピュータ上にインストールします。 |  |
|                   | [次へ] をクリックしてください。              |  |
|                   |                                |  |
|                   |                                |  |
|                   |                                |  |
|                   |                                |  |
|                   |                                |  |
|                   |                                |  |
|                   |                                |  |
|                   |                                |  |
|                   |                                |  |
|                   | $\frown$                       |  |
| README を表示        | < 戻る(i) 次へ(N) > キャンセル          |  |
|                   |                                |  |

5. 「次へ」を左クリックします。

| EC-1 Driver Setup                                          |  |  |
|------------------------------------------------------------|--|--|
| EC-1 Driver Ver.1.0.1                                      |  |  |
| インストールを開始するには [次へ]をクリックしてください。                             |  |  |
| * Windowsセキュリティに繋するダイアログが表示された場合は、「インストール」をかりゅうしてくだ<br>さい。 |  |  |
| T windows tok d u av a                                     |  |  |
| 20991H3 92F3128H33F-66843H                                 |  |  |
| EXTAINUTS: LTT. BADY-A3:(0-5-     Rith ReadOpender         |  |  |
| <ul> <li>*wawcospone/さきたパフトウエアを第に<br/>使用する20</li> </ul>    |  |  |
| BRYCRETEGO // // //////////////////////////////            |  |  |
|                                                            |  |  |
|                                                            |  |  |
|                                                            |  |  |
|                                                            |  |  |
|                                                            |  |  |
|                                                            |  |  |
| PEADME を思示<br>く 思わり<br>た 次小/Min まのうかは                      |  |  |
| REPUTE LEAD TRACE TYPE                                     |  |  |
|                                                            |  |  |

6. 「Windows セキュリティ」画面が表示されますので、「インストール」を左クリックします。

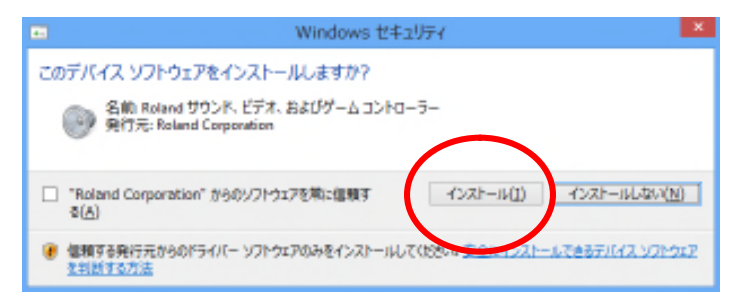

7. 下図の画面が表示されたらパソコンと EC-1 コントローラーを USB ケーブルで接続します。

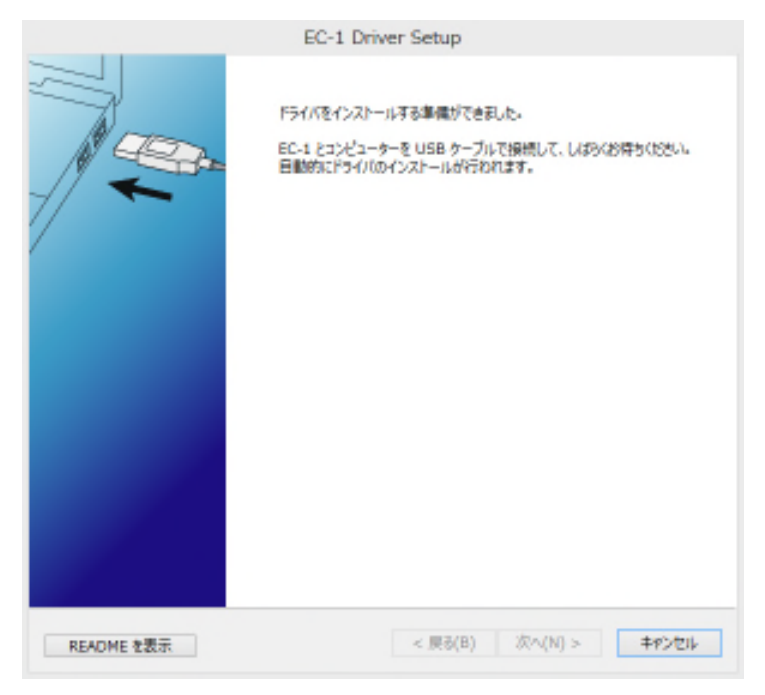

8. 「 インストールが完了しました 」とメッセージが表示されたら「 閉じる 」を左クリックします。

|           | EC-1 Driver Setup |
|-----------|-------------------|
|           | インストールが売了しました。    |
|           |                   |
|           |                   |
|           |                   |
|           |                   |
| READMEを表示 | 1003 \$7226       |

9. 「 ソフトウェア 」をダブルクリックします。

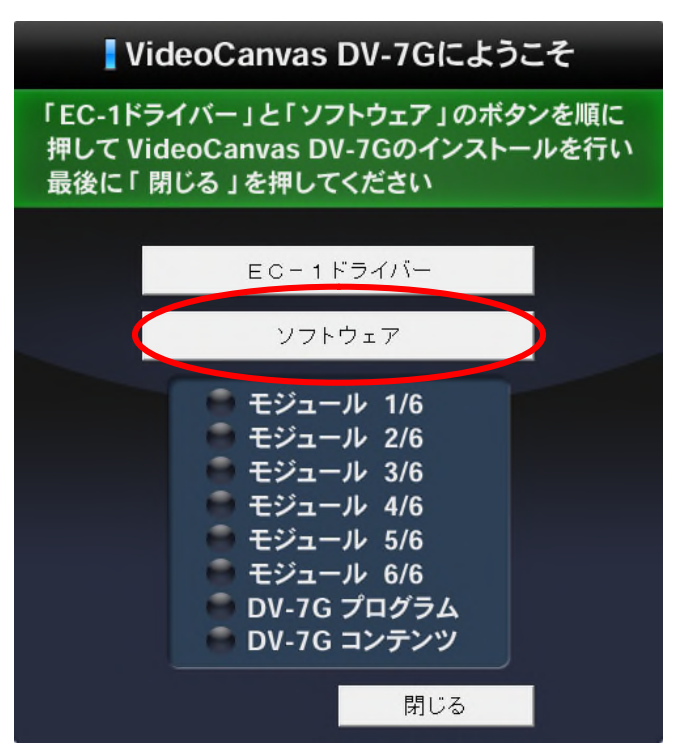

 「 Microsoft Visual C++ 2010 x86 Redistributable セットアップ 」画面または「 Microsoft Visual C++ 2010 x86 Redistributable メンテナンス 」画面が表示しますので、表示された画面によって 以下の操作を実行してください。

※パソコンの状態によってはどちらの画面も表示されない場合があります。表示されない場合は、 手順 12 進んでください。

| 🐏 Microsoft Visual C++ 2010 x86 Redistributable セットアップ 🛛 – 🗆 💌                                   |                  |
|--------------------------------------------------------------------------------------------------|------------------|
| Welcome to Microsoft Visual C++ 2010 x86 Redistributable セットアップへようこそ<br>統行するには、5イセンス条項に同梱してください。 | セットアップ画面が表示された場  |
| マイクロソフト ソフトウェア ライセンス条項                                                                           | 合は、「同意する」にチェックを入 |
| NICROSOFT VISUAL C++ 2010 RUNTIME LIBRARIES WITH SERVICE PACK                                    | れ、「インストール」を左クリック |
| * ***********************************                                                            | してください。          |
| Microsoft Corporation/TAUFTマイクロンプト」とし、小生サンとの認識を見ていた。<br>一回動する(A)                                 | インストールが開始されます。   |
|                                                                                                  |                  |
| 目はに、マイクロリフトにセットアップに関するフィードバックを送信します(い)                                                           |                  |
| IFileCOLVDは、デーSIIは無利いい。本参照してCCさい。                                                                | -                |
| インスとール(1) <b>キャンセル</b>                                                                           |                  |
|                                                                                                  | -                |
|                                                                                                  | 2                |
| Hicrosoft Visual C++ 2010 x86 Redistributable \$27732                                            |                  |
| インストールを探視することも、このコンピューターから発電性することもできます。                                                          | メンテナンス画面が表示された場  |
|                                                                                                  | 合は、「~修復します」にチェック |
| Microsoft Visibil C++ 2111 ×18 Redistributeble を元の状態の形態しませい                                      | を入れ、「次へ」を左クリックして |
| ○このコンピューターから Microsoft Visual C++ 2010 v08 Redistributiohe 有原語します(M)                             | ください。            |
|                                                                                                  | 修復の処理が開始されます。    |
| l                                                                                                |                  |
| (は)し、マイクロシフトにセットアップに関するフィードバックを通信します(Y)                                                          |                  |
| 課業後については、 <u>データが第1世シー</u> を参照してくきだい。                                                            |                  |
| $\bigcirc$                                                                                       | -                |
| ithn(N)> #voten                                                                                  |                  |
|                                                                                                  |                  |

11. インストールまたは修復が完了したら「完了」を左クリックします。

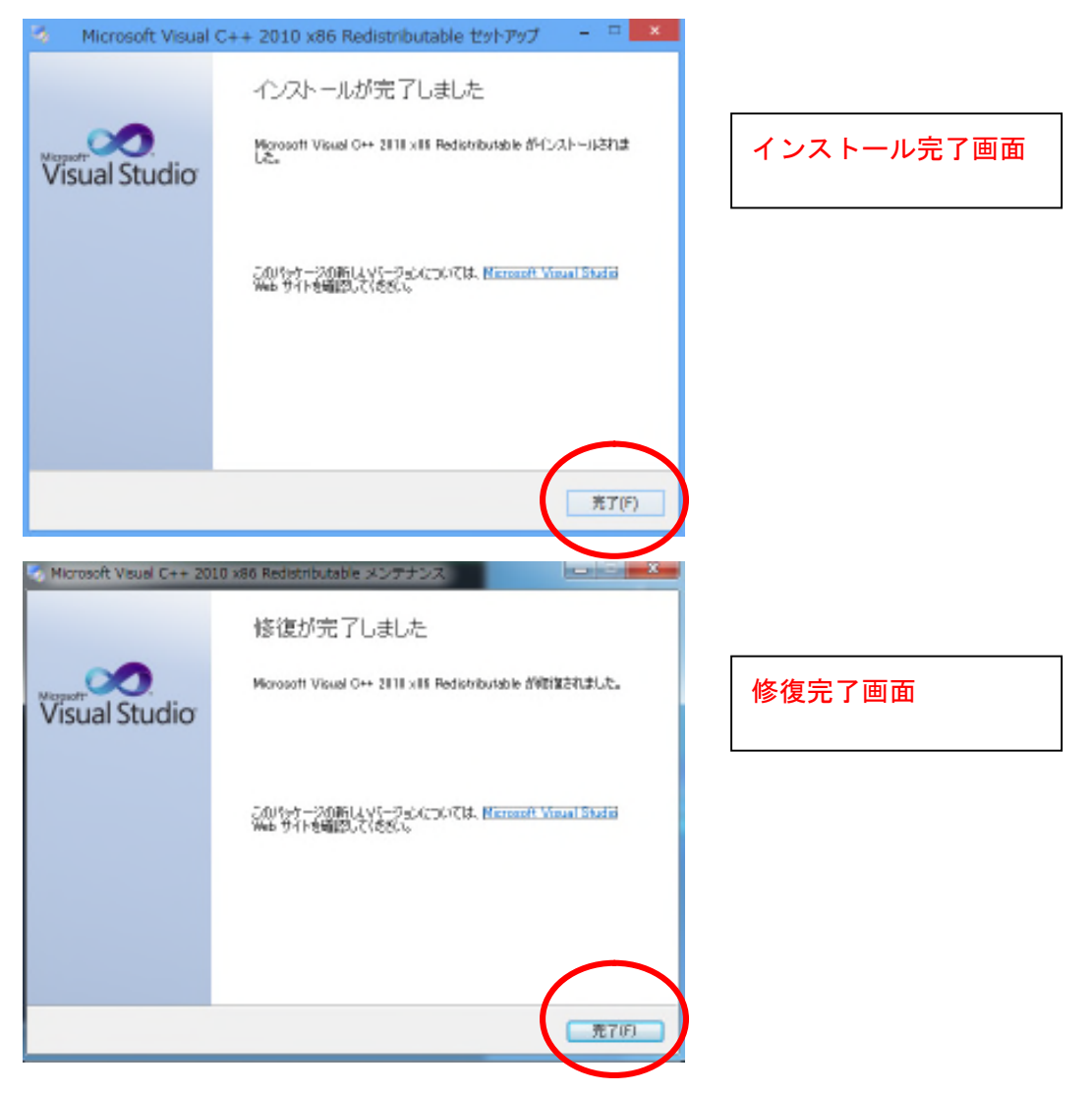

12. 続けて DirectX をインストールします。 DirectX のインストール画面が表示されますので、使用 許諾契約をお読みいただき「同意します」にチェックを入れ「次へ」を左クリックします。画面 が表示するまでしばらく時間がかかる場合があります。

| Mici                                               | rosoft(R) DirectX(R) をインストールしています                                                                                                    |
|----------------------------------------------------|----------------------------------------------------------------------------------------------------|
| Microsoft*<br>DirectX*<br>Software Development Kit | DirectX セットアップの開始<br>DirectX のセットアップウィザードを使うと、DirectX ランタイム コンボーネ<br>ントをインストールすることができます。次の使用許諾契約をお読みくださ<br>い。PageDown キーを使ってスクロールしてください。セットアップを続行す<br>るには、契約に同意する必要があります。<br>MICROSOFT DIRECTX END USER TERMS<br>MICROSOFT DIRECTX END USER RUNTIME<br>These license terms are an agreement between Microsoft<br>Corporation (or based on where you live, one of its affiliates)<br>and you. Please read them. They apply to the software<br>named above, which includes the media on which you received<br>it, if any. The terms also apply to any Microsoft<br>* updates,<br>* supplements. |
|                                                    | <ul> <li>         ・ パソコン環境により表示されない場合がありますの         で、表示されない場合は、「 手順 16」へ進んでくださ         &lt;</li></ul>                                                                                                    |

13. インストールを開始する画面が表示されますので「次へ」を左クリックします。 DirectX のイン ストールが開始されます。

| Microsoft(R) DirectX(R) をインストールしています                                |  |  |
|---------------------------------------------------------------------|--|--|
| DirectX セットアップ<br>DirectX ランタイム コンポーネントのインストール                      |  |  |
| DirectX ランタイムのインストール:                                               |  |  |
| 更新された DirectX ランタイム コンボーネントを検索し、必要であれば更新します。この操<br>作には数分かかることがあります。 |  |  |
| インストールを開始するには「広へ」をクリックしてください。                                       |  |  |
|                                                                     |  |  |
|                                                                     |  |  |
|                                                                     |  |  |
| $\frown$                                                            |  |  |
| < 戻る(B) 次へ(N) > キャンセル                                               |  |  |

14. DirectX のインストール中に「Windows の機能」画面が表示されますので、「 このインストー ルをスキップする」を左クリックしてください。「Windows の機能」画面が消えて DirectX のイ ンストールが続行されます。

| <ul> <li>         ・         ・         ・</li></ul>                                 | ×                              |                                                       |
|-----------------------------------------------------------------------------------|--------------------------------|-------------------------------------------------------|
| お使いの PC にあるアプリには、Windows の次の機能が必要です:<br>.NET Framework 3.5 (.NET 2.0 および 3.0 を含む) |                                |                                                       |
| ジ この機能をダウンロードしてインストールする<br>Windows Update から必要なファーイルを取得し、インストールを完了します。            | ※ Windows7 て<br>す。表示さ<br>ンストール | だは表示されない場合がありま<br>れない場合は、「手順 15 の「イ<br>の完了」画面が表示されます。 |
| → このインストールをスキップする<br>お使いのアプルは、この機能がないと正しく動作しない可能性がいります。 この機能の目標を表示する              |                                |                                                       |
|                                                                                   | キャンセル                          |                                                       |

15. インストールが完了したら「完了」を左クリックします。

| Microsoft(R) DirectX(R) をインストールしています               |                                             |  |
|----------------------------------------------------|---------------------------------------------|--|
| Microsoft*<br>DirectX*<br>Software Development Kit | インストールの完了<br>インストールされたコンボーネントを使用する準備ができました。 |  |
|                                                    | < 戻る(B) 完了 キャンセル                            |  |

16. 続けて QuickTime 7 をインストールします。 QuickTime 7 インストール画面が表示されますの で「次へ」を左クリックします。

| 븅 | QuickTime for Windows                                                                                                    |
|---|----------------------------------------------------------------------------------------------------|
|   | ようこそ QuickTime 7 インストーラへ QuickTime は、コンピュータでデジアの、非常に高い評価を受けている す。QuickTime によって、ビデオ、グ た、プライト、RR パンラマ、アコン 曲のストリームガイマルなど、さまざ ものストリームガイマルなど、さまざ もことができます。 このウィザードに表示される手順に従って操作すれば、 QuickTime Player や QuickTime Web ブラウザブラグイン、お よび Trunes などのほかのマルチメディア・アブリケーションのた めに必要な QuickTime ジステムソフトウェアを簡単にインスト ールできます。開始するには、 Dxへ」をクリックしてください。 |
|   | QuickTime 7,68,75.0<br><戻る(B) 次へ(N) > キャンセル                                                                                                    |

17. 「 使用許諾契約 」の画面が表示されますので、契約をお読みいただき「 はい 」を左クリックし

| 6           | QuickTime for Windows                                                                                                    | ×   |
|-------------|----------------------------------------------------------------------------------------------------|-----|
| 使用          | 用許諾契約<br>かの使用許諾契約書を注意深くお読みください。                                                                                                    |     |
| T           | ヘスクロールして、契約を最後までお読みください。                                                                                                    |     |
| E           |                                                                                                    | ^   |
| A<br>V      | PPLE INC.<br>ワトウェア使用許諾契約 - FOR QUICKTIME                                                                                             |     |
| Q<br>Q<br>例 | uickTime Proユーザの皆様への重要な通知:<br>uickTime7 のインストールによってQuickTimeの旧バージョンにおけるQuickTime Proの機能が<br>更用できなくなります。 お客様がこのインストール作業を続行する場合、 お客様は、 | *   |
| 使<br>ス      | 用許諾契約に同意されますか? [(いいえ] を選ぶとインストーラを中止します。 QuickTime を<br>トールするには、この契約に同意してください。                                                        | イン  |
|             | <戻る(B) (はい(Y) いいえ                                                                                                    | (N) |

18. インストールを開始する画面が表示されますので「インストール」を左クリックします。 QuickTime 7 のインストールが開始されます。

| 閿           | QuickTime for Windows                                                        | ×  |
|-------------|------------------------------------------------------------------------------|----|
| インス<br>Quic | ・<br>トール先フォルダ<br>dkTime ファイルをインストールするフォルダを選択してください。                          |    |
| 50-         | インストーラは、QuickTime および Apple Software Update をインストールします。                      |    |
| この:<br>トー,  | ワォルダにインストールする場合は、[インストール] をクリックしてください。 別のフォルダにイ<br>ルする場合は、 [変更] をクリックしてください。 | いえ |
| <b>V</b> 5  | デスクトップショートカットをインストール<br>OuickTime やその他のアップルンフトウェアを自動的に再新                     |    |
| <u>ー</u> イン | /ストール先フォルダ                                                                   |    |
| E           | 了 C:¥Program Files (x86)¥QuickTime¥ 変更(C)                                    |    |
|             | < 戻る(B) インストール(I) キャン                                                        | セル |

19. インストールが完了したら「完了」をクリックします。

| 뤙 | QuickTime for Windows                  |
|---|----------------------------------------|
|   | QuickTime のインストーラが完了しました               |
|   | QuickTime は、お使いのコンピュータに正しくインストールされました。 |
|   | Read Me ファイルを<br>表示                    |
|   | インストール処理を完了するには、[完了] をクリックしてくださ<br>い。  |
|   | < 戻る(B) <b>完了(F)</b> キャンセル             |

20. QuickTime Pro の購入画面が表示されますので「購入しない」を左クリックします。 購入画面が消えます。

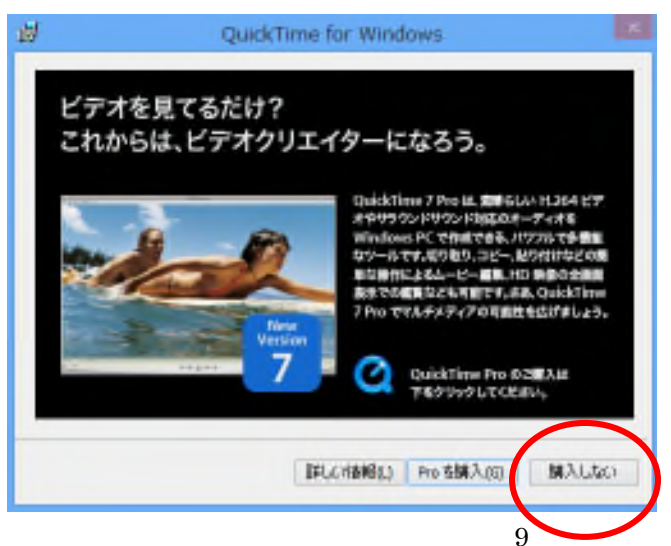

Video Capture のインストトール処理が自動で実行されます。クリックなど操作は必要ありませんので、 手順 21 の画面をお待ちください。

21. 続けて DV-7G プログラムをインストールします。 DV-7G プログラムのインストール画面が表示されますので「次へ」を左クリックします。

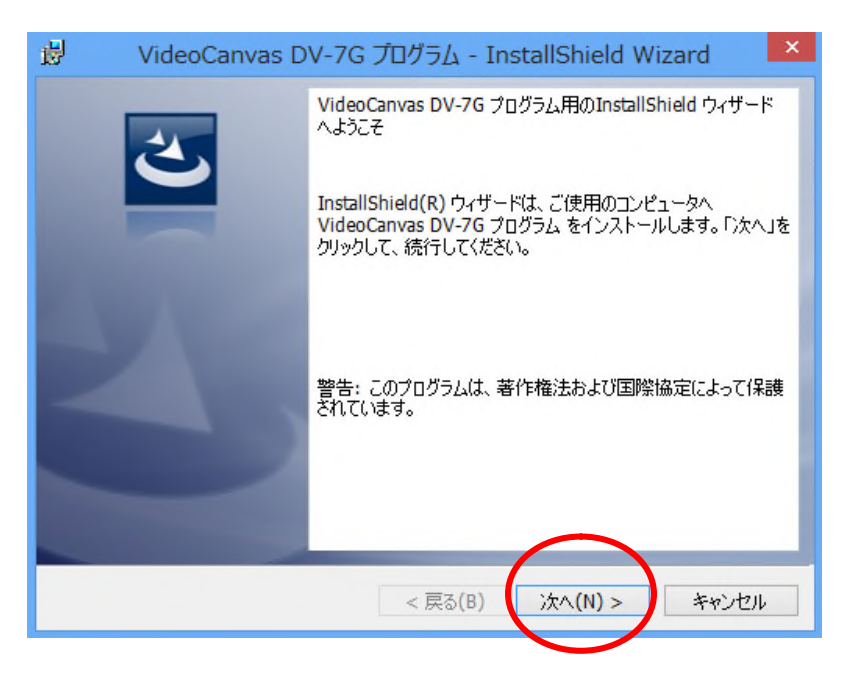

22. 「 使用許諾契約 」画面が表示されますので、「 ローランド・ソフトウェア使用許諾契約書 」をお 読みいただき「 使用許諾契約の条項に同意します 」にチェックを入れ「 次へ 」を左クリックしま す。

| 使用                                   | 許諾契約<br>の使用許諾契約書を注意深くお読みください。                                                                                                    | 5                                                  |
|--------------------------------------|----------------------------------------------------------------------------------------------------|----------------------------------------------------|
|                                      |                                                                                                    |                                                    |
| <b>n</b> –                           | ランド・ソフトウェア使用許諾契約書                                                                                                    |                                                    |
| 15121                                | いいます)との関の契約です                                                                                                    |                                                    |
| インス<br>同意<br>合は、<br>1. 使             | 、いる。9720月100美術です。<br>ストールを行う前に、下記の契約条項をよくお読みくた<br>いただけない場合は、インストール行わないでくださ<br>、お客様がこの契約に同意されたものといたします。<br>E用許諾                                            | ごさい。お客様がこの契約に<br>い。インストールを行った場<br>・                |
| インフ<br>同合は、<br>1. 使                  | (いる。9720日の実前にす。<br>ストールを行う前に、下記の契約条項をよくお読みくた<br>いただけない場合は、インストール行わないでくださ)<br>、お客様がこの契約に同意されたものといたします。<br>2月許諾<br>用許諾契約の条項に同意します(A)                        | さい。お客様がこの契約に<br>い。インストールを行った場<br>、<br>印刷(P)        |
| インス<br>同意は、<br>1. 使                  | いいよック2001800 実時です。<br>ストールを行う前に、下記の契約条項をよくお読みくた<br>いただけない場合は、インストール行わないでくださ<br>、お客様がこの契約に同意されたものといたします。<br>用許諾<br>用許諾契約の条項に同意します(A)<br>用許諾契約の条項に同意しません(D) | ごさい。お客様がこの契約に<br>い。インストールを行った場<br>・<br>・<br>・<br>・ |
| インフ<br>同意に<br>合は、<br>① 便<br>の<br>(更) | いんな 9720月の00000000000000000000000000000000000                                                                                                    | さい。お客様がこの契約に<br>い。インストールを行った場<br>,<br>印刷(P)        |

23. インストールを開始する画面が表示されますので「インストール」を左クリックします。 DV-7G プログラムのインストールが開始されます。

| 閿           | VideoCanvas DV-7G プログラム - InstallShield Wizard                                                           | × |
|-------------|----------------------------------------------------------------------------------------------------|---|
| ים"ל<br>לי  | ブラムをインストールする準備ができました<br>ィザードは、インストールを開始する準備ができました。                                                       |   |
| ጉ<br>7<br>ሁ | (ンストール」をクリックして、インストールを開始してください。<br>ンストールの設定を参照したり変更する場合は、「戻る」をクリックしてください。「キャンセル」をク<br>ックすると、ウィザードを終了します。 |   |
| InstallS    | hield < 戻る(B) インストール(I) キャンセル                                                                            |   |

24. インストールが完了したら「完了」を左クリックします。

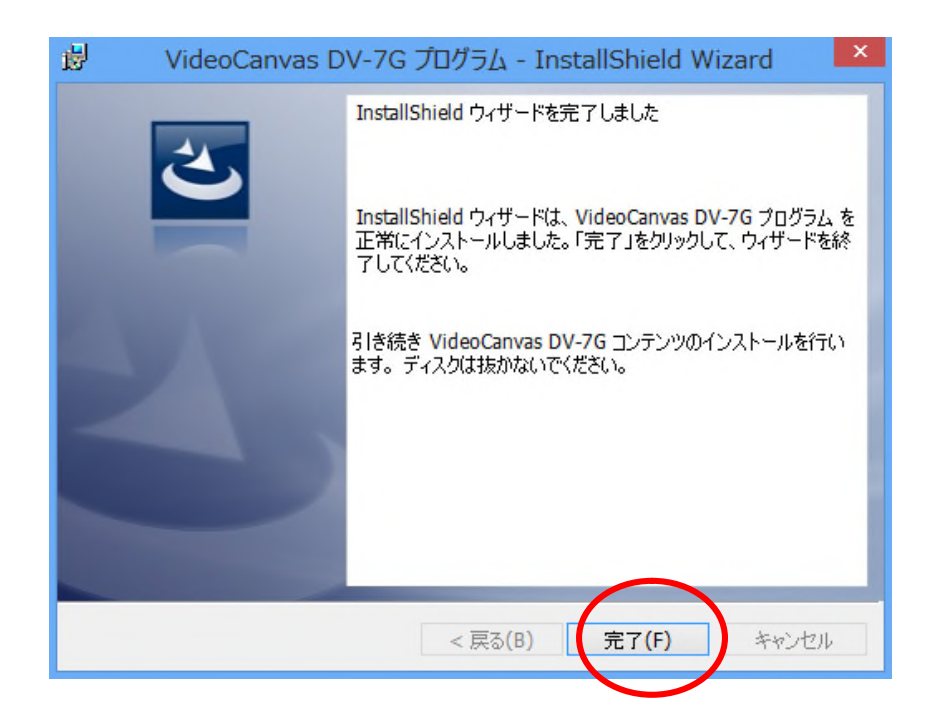

25. 続けて DV-7G コンテンツをインストールします。 DV-7G コンテンツのインストール画面が表示 されますので「次へ」を左クリックします。

| 🖞 VideoCanvas D | W-7G コンテンツ - InstallShield Wizard 🛛 💌                                                               |
|-----------------|----------------------------------------------------------------------------------------------------|
| 2               | VideoCanvas DV-7G コンテンツ用のInstallShield ウィザード<br>へようこそ                                               |
|                 | InstallShield(R) ウィザードは、ご使用のコンピュータへ<br>VideoCanvas DV-7G コンテンツ をインストールします。「次へ」を<br>クリックして、続行してください。 |
| 3               | 警告: このプログラムは、著作権法および国際協定によって保護<br>されています。                                                           |
|                 | < 戻る(B) 次へ(N) > キャンセル                                                                               |

26. 「 使用許諾契約 」画面が表示されますので、「 ローランド・ソフトウェア使用許諾契約書\_2 」を お読みいただき「 使用許諾契約の条項に同意します 」にチェックを入れ「 次へ 」を左クリックし ます。

| 使用                             | いはEOCATIVAS L<br>語注語契約<br>の使用許諾契約書を注意注                                                    | マイわ読みください。                                                                        |                                         |
|--------------------------------|-------------------------------------------------------------------------------------------|-----------------------------------------------------------------------------------|-----------------------------------------|
| <u>n</u> -                     | ・ランド・ソフトウェアイ                                                                              | 使用許諾契約書_2                                                                         |                                         |
| この<br>ドリと<br>インフ<br>同意<br>1. 何 | 契約は、お客様(個人・法<br>いいます)との間の契約<br>ストールを行う前に、下記<br>いただけない場合は、イン<br>、お客様がこの契約に同<br><b>「用許諾</b> | :人を問いません)とローランド株:<br>です。<br>の契約条項をよくお読みください<br>ンストール行わないでください。4<br>!意されたものといたします。 | 式会社(以下「ローラン<br>。お客様がこの契約に<br>〜ストールを行った場 |
|                                |                                                                                           |                                                                                   | (CORMON)                                |
| ● 使.<br>●使.                    | 用井諾契約の条項に同意し<br>用許諾契約の条項に同意し<br>bield                                                     | ょす(A)<br>,ません(D)                                                                  | -iv#i(is)                               |
| nargija                        |                                                                                           | < 戻る(B) 次へ                                                                        | (N) > キャンセル                             |

- 27. インストールを開始する画面が表示されますので「インストール」を左クリックします。 DV-7G コンテンツのインストールが開始されます。
  - ※ コンテンツのインストールはおおよそ 1 時間 30 分かかります。

| 😸 🛛 VideoCanvas DV-7G コンテンツ - InstallShield Wizard 🛛 💌                  |
|-------------------------------------------------------------------------|
| プログラムをインストールする準備ができました<br>ウィザードは、インストールを開始する準備ができました。                   |
| 「インストール」をクリックして、インストールを開始してください。                                        |
| インストールの設定を参照したり変更する場合は、「戻る」をクリックしてください。「キャンセル」をク<br>リックすると、ウィザードを終了します。 |
|                                                                         |
|                                                                         |
|                                                                         |
|                                                                         |
|                                                                         |
| $\sim$                                                                  |
| InstallShield < 戻る(B) インストール(I) キャンセル                                   |
|                                                                         |

28. インストールが完了したら「完了」を左クリックします。

| 対 VideoCanvas D | V-7G コンテンツ - InstallShield Wizard 🛛 🗙                                                                                         |
|-----------------|----------------------------------------------------------------------------------------------------|
|                 | InstallShield ウィザードを完了しました<br>InstallShield ウィザードは、VideoCanvas DV-7G コンテンツ を<br>正常にインストールしました。「完了」をクリックして、ウィザードを終<br>了してください。 |
|                 | < 戻る(B) <b>完了(F)</b> キャンセル                                                                                                    |

| VideoCanvas DV-7Gにようこそ      |                                                                               |
|-----------------------------|-------------------------------------------------------------------------------|
| 「EC-1ドラ<br>押して Vic<br>最後に「閉 | イバー」と「ソフトウェア」のボタンを順に<br>leoCanvas DV-7Gのインストールを行い<br>lじる」を押してください             |
|                             | EC-1ドライバー                                                                     |
|                             | ソフトウェア<br>マ モジュール 1/6   マ モジュール 2/6                                           |
|                             | <ul> <li>✓ モジュール 3/6</li> <li>✓ モジュール 4/6</li> <li>✓ モジュール 5/6</li> </ul>     |
|                             | <ul> <li>✓ モジュール 6/6</li> <li>✓ DV-7G プログラム</li> <li>✓ DV-7G コンテンツ</li> </ul> |
|                             | 閉じる                                                                           |

以上で、インストールは完了です。